## ISPARTA UYGULAMALI BİLİMLER ÜNİVERSİTESİ UZAKTAN EĞİTİM MESLEK YÜKSEKOKULU ÖĞRENME YÖNETİM SİSTEMİ ÇEVRİMİÇİ SINAVA GİRİŞ YÖNERGESİ

**1.** Sisteme giriş yaptıktan sonra sınavına gireceğiniz ders ekranına giriniz. Ders ekranında eğitmenler tarafından oluşturulan sınav aktivitesine tıklayınız.

| Gene            | ⇒ Nepsisi dasit                                                                                  |
|-----------------|--------------------------------------------------------------------------------------------------|
| e               | Duyurular                                                                                        |
| Hafta           | 1                                                                                                |
| •               | Hafta 1 Canlı Ders                                                                               |
| Açilar: Ç       | Ödev 1<br>Jarganiba, 2 Ekim 2024, 12:00 AM Ben tarih: Carganiba, 9 Ekim 2024, 12:00 AM           |
| EI<br>Açılış: P | Performans Sinavi<br>Vergembe, 28 Kasim 2024, 10:00 AM Kapanig: Pergembe, 28 Kasim 2024, 2:00 PM |

**2.** Açılan ekranda **"Sınav denemesi"** butonuna tıklayınız. Ardından açılan pencerede **"Uygulamayı başlat"** butonuna tıklayınız.

| Performa                                              | ns Sınavı                                     |  |  |
|-------------------------------------------------------|-----------------------------------------------|--|--|
| <b>Açılış:</b> Perşembe, 28 k<br>Kapanış: Perşembe, 2 | Kasım 2024, 10:00 AM<br>8 Kasım 2024, 2:00 PM |  |  |
| Sınav denemesi                                        |                                               |  |  |
| Zaman sınırı: 20 d                                    | k                                             |  |  |
| Puanlama yöntemi                                      | : En yüksek not                               |  |  |

## Zaman sınırı

Denemenizin 20 dk kadar bir zaman sınırı olacaktır. Başladığınızda, zamanlayıcı geri saymaya başlayacak ve durdurulamayacaktır. Süre dolmadan önce denemenizi bitirmelisiniz. Şimdi başlamak istediğinizden emin misiniz?

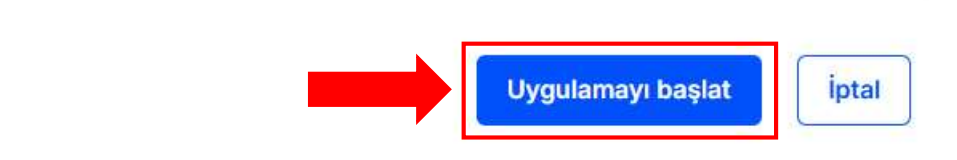

**3.** Açılan sınav ekranında tüm soruları çözdükten sonra son sorunun sağ alt kısmında bulunan **"Uygulamayı bitir ..."** butonuna tıklayınız. Ardından gelen ekranda **"Tümünü gönder ve bitir**" diyerek sınavınızı sonlandırınız.

| Berforma                                                                       | ans Sinavi                                                                          |                          |
|--------------------------------------------------------------------------------|-------------------------------------------------------------------------------------|--------------------------|
| Sore 3                                                                         |                                                                                     | Kalan süre 0:17:40 Gizle |
| Henüz<br>cevaplanmadı<br>1,00 üzerinden<br>puanlanmış<br>IP Soruyu<br>işaretle | Aşağıdakilerden hangisi doğrudur?<br>a. XXX<br>b. WWW<br>c. ZZZ<br>d. KKK<br>e. YYY |                          |
| Öneski soufa                                                                   | Seçimimi temizle                                                                    |                          |

## **Performans Sinavi**

## Uygulama özeti

| Soru                                                                                             | Durum            |  |  |  |  |  |
|--------------------------------------------------------------------------------------------------|------------------|--|--|--|--|--|
|                                                                                                  |                  |  |  |  |  |  |
| 1                                                                                                | Cevap kaydedildi |  |  |  |  |  |
| 2                                                                                                | Cevap kaydedildi |  |  |  |  |  |
| 3                                                                                                | Cevap kaydedildi |  |  |  |  |  |
| Uygulamaya dön<br>Kalan süre 0:15:17                                                             |                  |  |  |  |  |  |
| Bu uygulama Perşembe, 28 Kasım 2024, 12:14 PM tarafından gönderilmelidir. Tümünü gönder ve bitir |                  |  |  |  |  |  |

**4.** Son olarak açılan ekrandan sorulara verdiğiniz cevapları, doğru-yanlış cevaplarınızı ve sınavdan aldığınız notu görebilirsiniz.